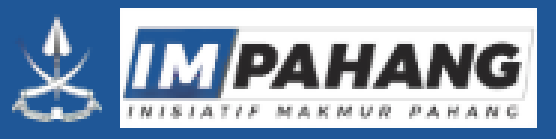

## **Tatacara Penggunaan Sistem INISIATIF MAKMUR PAHANG SISWA**

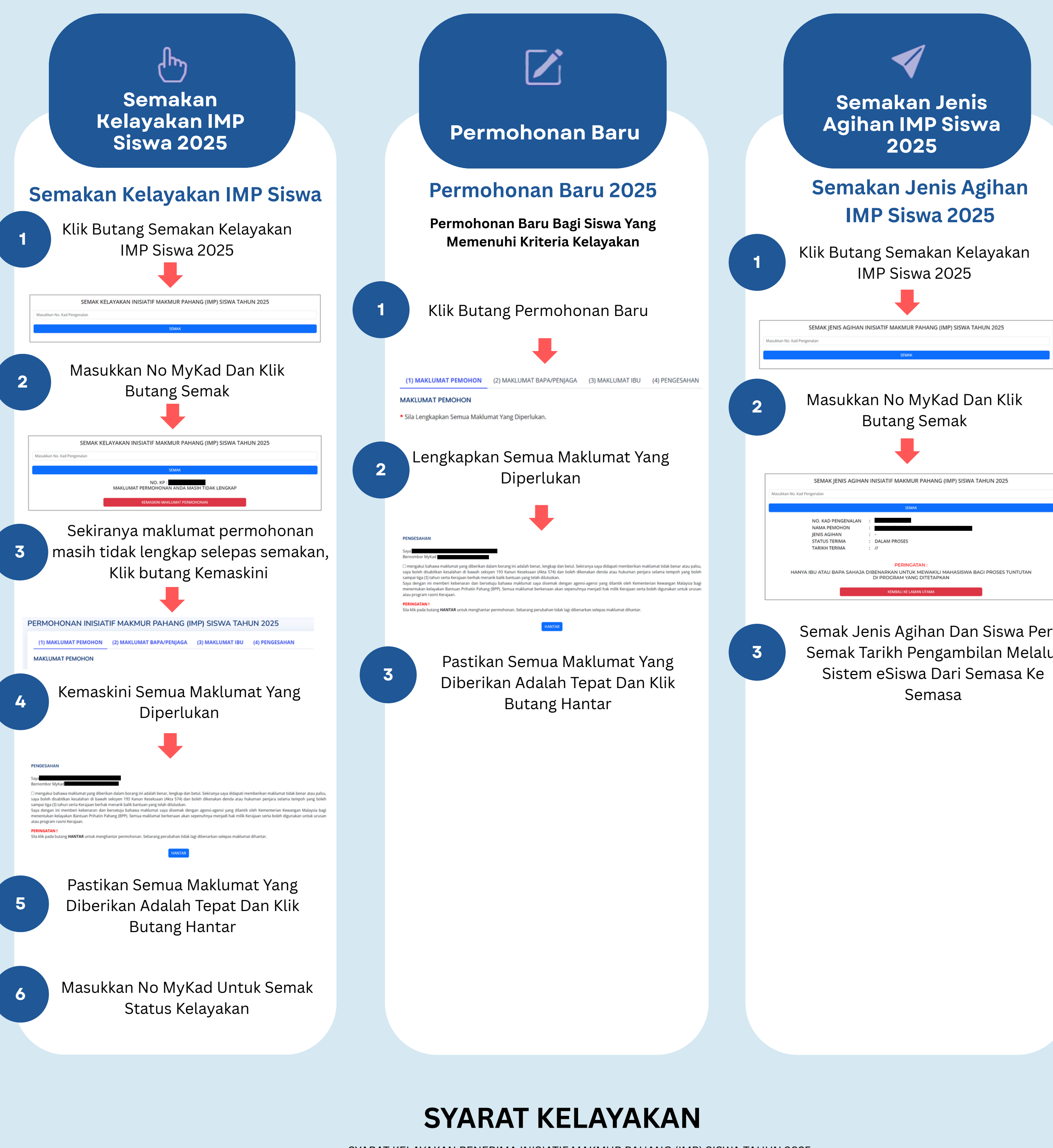

Semak Jenis Agihan Dan Siswa Perlu Semak Tarikh Pengambilan Melalui

SYARAT KELAYAKAN PENERIMA INISIATIF MAKMUR PAHANG (IMP) SISWA TAHUN 2025

Bantuan yang disediakan untuk anak Pahang yang sedang melanjutkan pelajaran di IPTA & IPTS yang berdaftar dengan Kerajaan Negeri Pahang.  $(\checkmark)$ 

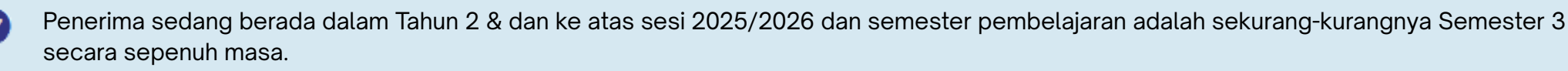

Penerima merupakan pemilih yang berdaftar di Negeri Pahang.

https://esiswa.pahang.gov.my